## E-İMZA YENİLEME KILAVUZU

- \*\*\* E-imzanız var ise bilgisayara takınız.
- 1) <u>https://portal.kamusm.gov.tr/bp/meb.go</u> adresini internet tarayıcısı ile açınız.
- 2) Aşağıdaki formu doldurunuz ve giriş butonuna tıklayınız.

| Kamu Sertifikasyon Merkezi                                              |                                                                                                    |  |  |  |  |  |
|-------------------------------------------------------------------------|----------------------------------------------------------------------------------------------------|--|--|--|--|--|
| Nitelikli El<br>Nitelikli Elektronik Se                                 | ektronik Sertifika Başvurusu<br>rtifika Başvurusu > Kullanıcı Girişi                                                                                                    |  |  |  |  |  |
| Milli Eğitim Baka                                                       | ınlığı E-imza Başvuru Portalı Kullanıcı Girişi                                                                                                    |  |  |  |  |  |
| 1. Aşağıdaki ala<br>2. T.C. Kimlik N<br>3. Başvuru form<br>telefonumuzo | na <b>T.C. Kimlik Numaranızı</b> ve sicil numaranızı yazarak "Giriş" butonuna basınız.<br>umarasını bilmeyenler buradan kimlik numarasını öğrenebilirler.<br>ıunu doldurma esnasında sorularınız için <b>bilgi@kamusm.gov.tr</b> adresine mail atabilir ya da <b>444 5 576</b> numaralı<br>lan Çağrı Merkezimizle irtibata geçebilirsiniz. |  |  |  |  |  |
|                                                                         | Resimdeki Yazıyı Giriniz                                                                                                    |  |  |  |  |  |
|                                                                         | Soyad :                                                                                                    |  |  |  |  |  |
|                                                                         | Doğum Tarihi :<br>Giriş                                                                                                    |  |  |  |  |  |
| © Copyright TÜBİTAK E                                                   | šİLGEM Kamu Sertifikasyon Merkezi, Tüm Hakkı Saklıdır   Y <mark>asal Uyarı</mark>                                                                                                    |  |  |  |  |  |

3) Açılan ekrandaki formu doldurunuz ve form onayla butonuna tıklayınız. Güvenlik sözcüğü alanına unutmayacağınız bir ifade giriniz.

| ru Formu                              |                                                                            |                                |
|---------------------------------------|----------------------------------------------------------------------------|--------------------------------|
| ğıda yazılı bütün bilgilerin doğru o  | duğunu, aksi halde doğacak bütün zararlardan sorumlu                       | olduğumu beyan ederim. Bu forr |
| niere gore şansıma bir nitelikli elek | onik sertifika nazirianmasini talep ederim.                                |                                |
| aşvuru Bilgileri                      |                                                                            |                                |
| Saşvuru Nedeni                        | Yenileme (*)<br>Daha önceden sertifika almış olduğunuz için lütfen başvuru | sebebini seçiniz.              |
| (art Okuyucu Tipi                     | ► İstenmedi                                                                |                                |
| ertifika Süresi                       | 3 Yıl (*)                                                                  |                                |
| işisel Bilgiler                       |                                                                            |                                |
| (imlik No                             |                                                                            |                                |
| \dı                                   |                                                                            |                                |
| oyadı                                 |                                                                            |                                |
| )oğum Yeri                            | KAHRAMANMARAŞ                                                              |                                |
| oğum Tarihi                           |                                                                            |                                |
| <b>üvenlik sözcüğü</b> nedir ?        | (?)                                                                        |                                |
| üvenlik sözcüğü (Tekrar)              | (*)                                                                        |                                |
| urum Bilgileri                        |                                                                            |                                |
| urum Adı                              | KAHRAMANMARAŞ MİLLİ EĞİTİM MÜDÜF                                           | RLÜĞÜ                          |
|                                       | Kurum Adı hatalı ise lütfen kurumunuzla iletişime geçiniz.                 |                                |

4) Telefon numaranıza sms gönderilerek teyit edilecektir. Gönder butonuna tıklayınız.

| Kamu Sertifikasyon Merkezi                                                                                                    |  |  |  |  |
|----------------------------------------------------------------------------------------------------|--|--|--|--|
| Nitelikli Elektronik Sertifika Başvurusu<br>Nitelikli Elektronik Sertifika Başvurusu > Kullanıcı Girişi                                                                                             |  |  |  |  |
| Telefon Numaranız : 6 Contractor                                                                                                    |  |  |  |  |
| Başvuru işleminizi yapabilmeniz için yukarıda belirtilen cep telefonuna, SMS Onay Kodu gönderilecektir. SMS Onay Kodunun<br>gönderilmesi için "GÖNDER" butonuna basınız. SMS gönderimi ücretsizdir. |  |  |  |  |
| Eğer yukarıdaki numara size ait değilse, 444 5 576 numaralı telefondan, Çağrı Merkezimiz ile iletişime geçiniz.                                                                                     |  |  |  |  |
| Gönder                                                                                                    |  |  |  |  |

5) Doğrulama kodunu giriniz.

| Cep telefonunuza gelen SMS Onay Kodunu Giriniz<br>SMS Onay Kodunuzun Geçerliliği İçin Kalan Süre<br>295<br>Saniye |
|----------------------------------------------------------------------------------------------------|
| SMS Doğrulama Kodu:                                                                                               |
| Tamam) iptal                                                                                                    |
|                                                                                                    |

6) Açılan ekrandan, mevcut kullandığınız e-imzanızın süresi dolmadı ise "Elektronik İmzalı Başvuru" seçeneğini tıklayınız. E-imzanız kayıp, çalıntı, arızalı, süresi geçmiş veya ilk defa başvuruyorsanız Islak İmzalı Başvuru seçeneğini tıklayınız.

\*\*\* Islak imzalı başvuruyu seçmeniz durumunda açılan başvuru formunun 3 nüsha çıktısını alarak İlçe Milli Eğitim Müdürlüğü Bilgi İşlem Servisine iletmeniz gerekmektedir.

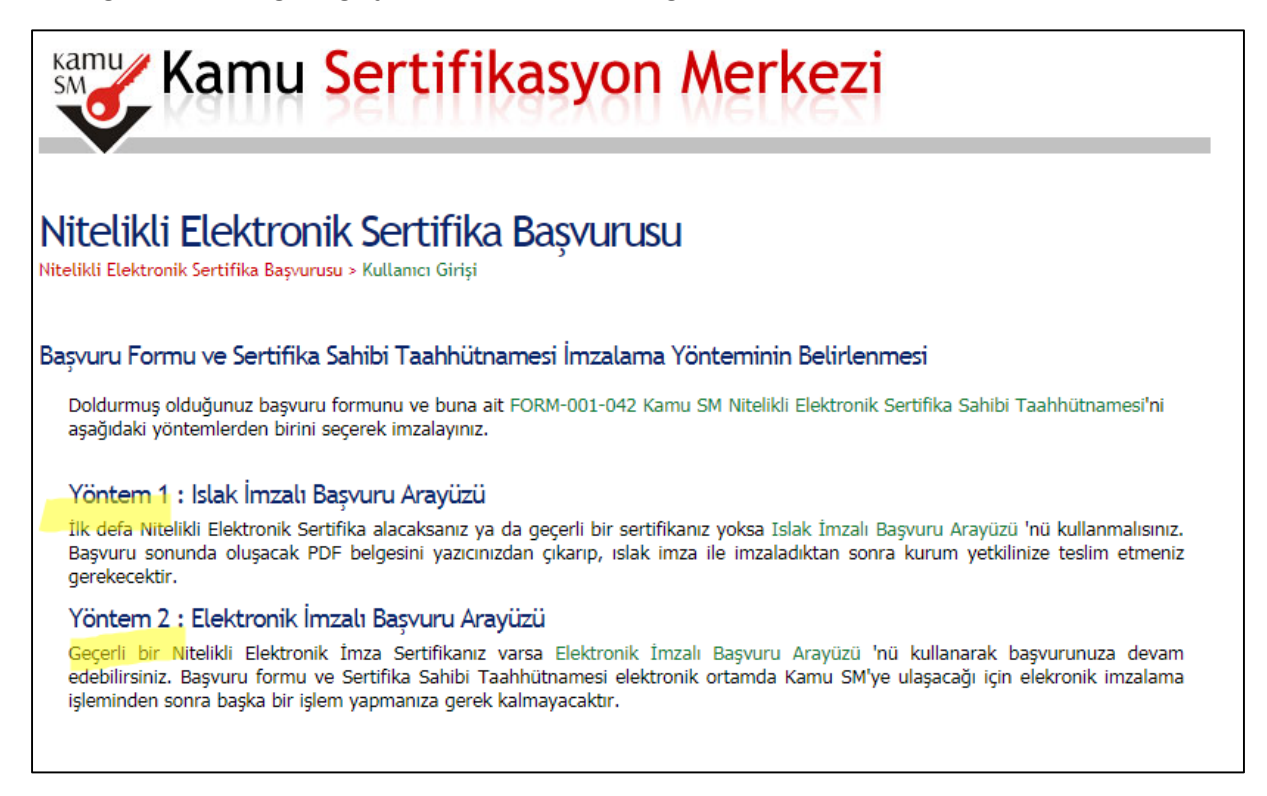

7) Elektronik imzalı başvuru yönetiminde açılan ekrandan indirmek için tıklayınız metnine tıklayınız.

\*\*\* Doğrulama kodunu seçip sağ tıklayarak kopyalayınız, iler ki aşamada gerekecektir.

| Kamu Sertifikasyon Merkezi                                                                              |                                                                                                    |  |  |  |  |  |
|----------------------------------------------------------------------------------------------------|----------------------------------------------------------------------------------------------------|--|--|--|--|--|
| Nitelikli Elektronik Sertifika Başvurusu<br>Nitelikli Elektronik Sertifika Başvurusu > Kullanıcı Girişi |                                                                                                    |  |  |  |  |  |
| Başvuru Formu E-imzalama İşlemi                                                                         |                                                                                                    |  |  |  |  |  |
| 1.                                                                                                    | Elektronik İmzalama sertifikanızın bulunduğu kartınızı bilgisayarınıza takınız                                                                                                    |  |  |  |  |  |
| 2.                                                                                                    | İndirdiğiniz E-imza uygulamasını açınız. Henüz indirmediyseniz <b>indirmek için tıklayınız.</b> (Uygulamayı her başlatmada<br>yeniden indirmek istemiyorsanız, <b>talimattaki</b> adımları izleyebil <mark>irsiniz.)</mark>                                              |  |  |  |  |  |
| 3.                                                                                                    | Uygulamayı kullanabilmek için bilgisayarınızda Java 1.8 ve üzeri herhangi bir versiyonun kurulu olması gerekmektedir.<br>KamuSM-eImza.jnlp sini çalıştırdıktan sonra internet bağlantı hızınıza bağlı olarak uygulamanın indirilip çalışması birkaç dakika<br>sürebilir. |  |  |  |  |  |
| 4.                                                                                                    | Kamu SM e-İmza Uygulaması'nı indirip çalıştırmakta <b>sorun yaşıyorsanız</b> bu linkten uygulamayı indirebilirsiniz.                                                                                                    |  |  |  |  |  |
| 5.                                                                                                    | Aşağıda görülen Doğrulama Kodunu kopyalayıp E-imza uygulamasına giriniz                                                                                                    |  |  |  |  |  |
| 6.                                                                                                    | E-imza uygulaması üzerinde imzalama işlemini gerçekleştiriniz                                                                                                    |  |  |  |  |  |
| 7.                                                                                                    | Uyarı : İmzalama işlemi aşamasında bu sayfayı kapatmayınız                                                                                                    |  |  |  |  |  |
|                                                                                                    | Doğrulama Kodu<br>Kopyalamak için buraya tıklayabilirsiniz<br>874932985353175                                                                                                    |  |  |  |  |  |
|                                                                                                    | Kalan süre : <b>285</b> saniye                                                                                                    |  |  |  |  |  |

## 8) Ekranın sol alt köşesindeki uyarıda Sakla ifadesine tıklayınız.

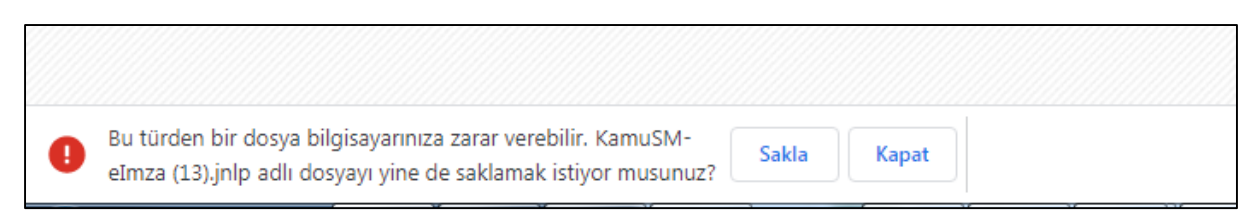

## 9) Sakla tıklandıktan sonra, görünen KamuSM-eİmza uygulamasını çalıştırınız.

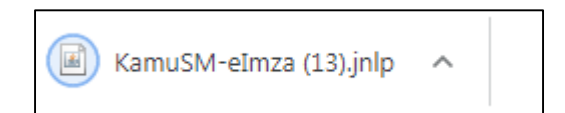

10) Uygulamayı indirdiğimiz tarayıcı ekranında görünen doğrulama kodunu e-imza uygulamasına yapıştırınız ve ileri butonuna tıklayınız. \*\*\* 7.aşamada kopyalanan kodu.

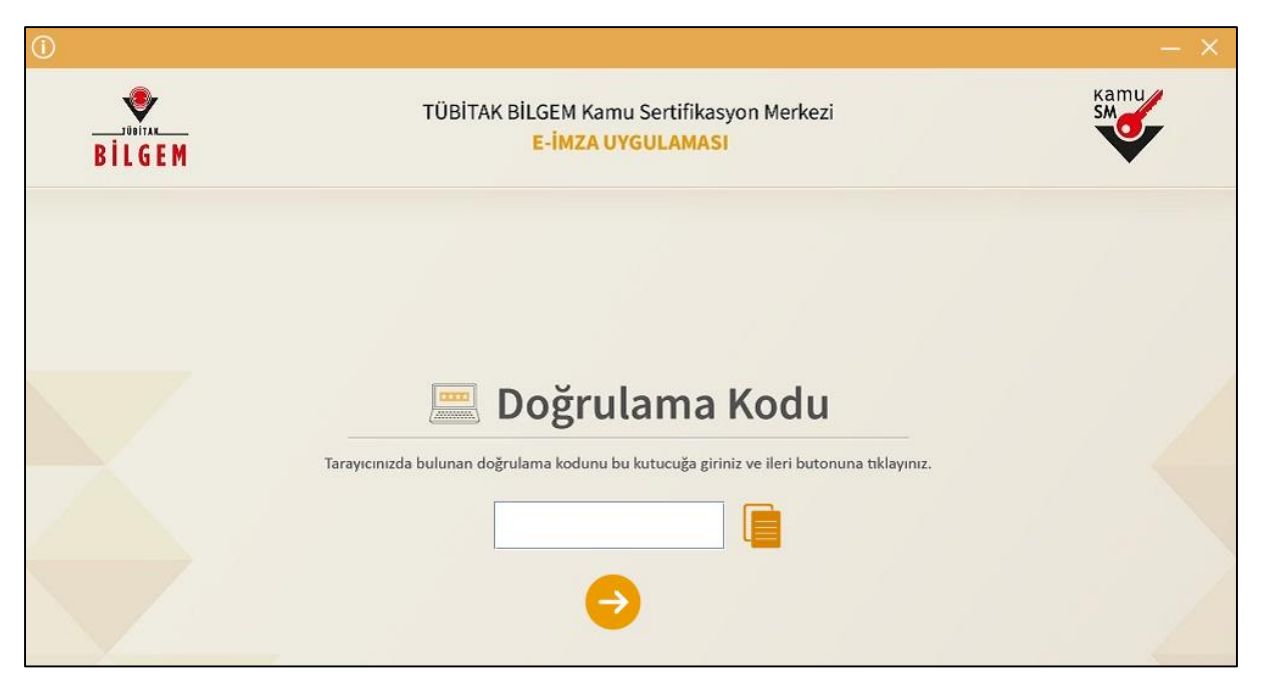

11) Açılan ekrandan sertifika seçiniz (bilgisayara takılı imzanızı), imzanızın pin numarasını tuşlayarak imzala butonuna tıklayınız.

| BILGEM                                                                                                    | TÜBİTAK BİLGEM Kamu Sertifikasyon Me<br><mark>E-İMZA UYGULAMASI</mark>                                                                                                    | rkezi |                                                         |                                                            | Kamu<br>SM                                                        |
|----------------------------------------------------------------------------------------------------|----------------------------------------------------------------------------------------------------|-------|---------------------------------------------------------|------------------------------------------------------------|-------------------------------------------------------------------|
|                                                                                                    | Sözleşme                                                                                                    |       | S                                                       | ertifika                                                   | Seçimi                                                            |
| İmzalanacak Metin 1:<br>Aşağıda yazılı bütün bilgilerin doğr<br>beyan ederim.<br>Bu formdaki bilgilere göre şahsıma<br>AD:HA<br>SOYAD ROYAK<br>TC KİMLİK NUMARASI:44<br>EPOSTA'hakan kuculetov<br>GÜVENLİK SÖZCÜĞÜĞ<br>ADRES:Aslanbey Mahailesi 7035.5<br>KURUM ADİ:KAHRAMANMARA<br>KURUM BİRİMİ:DULKADİROĞI<br>BARKOD:675C280EB6638F1<br>UNVAN Froguna<br>İŞ TELEFONU:3442164775<br>İŞ TELEFONU:3442164775<br>İŞ TELEFONU:3442164775<br>İŞ TELEFONU:41<br>POSTA KODU:46100<br>İL:KAHRAMANMARAŞ | u olduğunu, aksi halde doğacak bütün zararlardan sorumlu olduğumu<br>a bir nitelikli elektronik sertifika hazırlanmasını talep ederim.<br>Sokak No.97/A Dulkadiroğlu Hükümet Konağı 3. ve 4.Kat<br>Ş MİLLİ EĞİTİM MÜDÜRLÜĞÜ<br>U İLÇE MİLLİ EĞİTİM MÜDÜRLÜĞÜ |       | Sertifik<br>Sertifi<br>PIN Koo<br>1<br>4<br>7<br>Temide | a Seçiniz<br>(a Seçiniz)<br>u<br>2<br>5<br>8<br>0<br>MZALA | <ul> <li>▼</li> <li>3</li> <li>6</li> <li>9</li> <li>←</li> </ul> |
| Oluşturma Tarihi: 🌐 09.08.                                                                                                    | .2021 🕒 16:13:05 İmzalama Tarihi: 🏙 09.08.2021 🕒 16:13:12                                                                                                    |       |                                                         | Kalan Süre:                                                | 288                                                               |

12) İmzalama sonrasında internet tarayıcısında "Başvurunuz elektronik imzalı olarak yapılmıştır" ifadesi yer alır.

Bu işlemleri tamamladığınızda KAMUSM imzanızı üreterek belirtiğiniz adrese kurye ile gönderecektir.

## Sorularınız ve başvurunuzun durumu hakkında 444 55 76 KAMUSM çağrı merkezi işe görüşebilirsiniz.